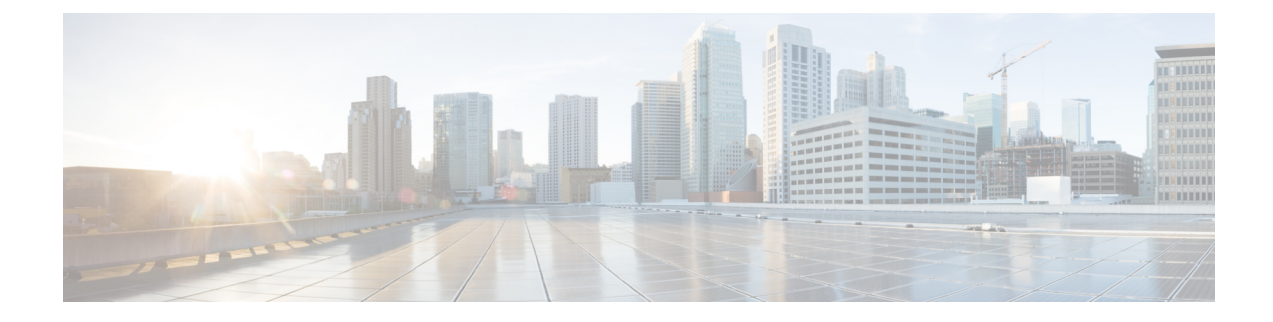

# **Configure a Basic Policy**

Configure a basic security policy with the following settings:

- Inside and outside interfaces—Assign a static IP address to the inside interface, and use DHCP for the outside interface.
- DHCP server—Use a DHCP server on the inside interface for clients.
- Default route—Add a default route through the outside interface.
- NAT—Use interface PAT on the outside interface.
- Access control—Allow traffic from inside to outside.

You can also ccustomize your security policy to include more advanced inspections.

- Configure Interfaces, on page 1
- Configure the DHCP Server, on page 6
- Add the Default Route, on page 8
- Configure NAT, on page 10
- Configure an Access Control Rule, on page 13
- Deploy the Configuration, on page 15

# **Configure Interfaces**

When you use the device manager for initial setup instead of using the CLI, the following interfaces are preconfigured:

- Ethernet 1/1-outside, IP address from DHCP, IPv6 autoconfiguration
- VLAN1— inside, 192.168.95.1/24
- Default route—Obtained through DHCP on the outside interface

If you performed additional interface-specific configuration within device manager before registering with the management center, then that configuration is preserved.

If you used the CLI for initial setup, there is no preconfiguration of your device.

In both cases, you need to perform additional interface configuration after you register the device. For CLI initial setup, you must add the VLAN1 interface for the inside switch ports. Additional configuration includes

converting switch ports to firewall interfaces as desired, assigning interfaces to security zones, and changing IP addresses.

The following example configures a routed-mode inside interface (VLAN1) with a static address and a routed-mode outside interface using DHCP (Ethernet1/1). It also adds a DMZ interface for an internal web server.

### Procedure

**Step 1** Choose **Devices** > **Device Management**, and click **Edit** ( $\Diamond$ ) for the device.

## Step 2 Click Interfaces.

#### Figure 1: Interfaces

| Device Routing Interfaces  | Inline Sets  | DHCP VTEP | SNMP           |                                         |                |               |            |          |                |             |
|----------------------------|--------------|-----------|----------------|-----------------------------------------|----------------|---------------|------------|----------|----------------|-------------|
| Interfaces Virtual Tunnels |              |           |                |                                         | Q              | Search by nar | ne         | Sync     | Device Add In  | nterfaces ~ |
| Interface                  | Logical Name | Туре      | Security Zones | MAC Address (Active/Standby) IP Address | Path Monitorin | Port Mode     | VLAN Usage | SwitchPo | Virtual Router |             |
| Management1/1              | management   | Physical  |                |                                         | Disabled       |               |            |          | Global         | Q -¢        |
| Ethernet1/1                | outside      | Physical  | outside        | 10.89.5.29/255.255.255.192(             | Disabled       |               |            |          | Global         | D           |
| Ethernet1/2                |              | Physical  |                |                                         | Disabled       | Access        | 1          |          |                | Ø           |
| Ethernet1/3                |              | Physical  |                |                                         | Disabled       | Access        | 1          |          |                | Ø           |
| Ethernet1/4                |              | Physical  |                |                                         | Disabled       | Access        | 1          |          |                | Ø           |

- **Step 3** If you used the CLI for initial setup, enable the switch ports.
  - a) Click **Edit** ( $\Diamond$ ) for the switch port.

### Figure 2: Enable Switch Port

| Edit Physical Interface        |
|--------------------------------|
| General Hardware Configuration |
| Interface ID:<br>Ethernet1/2   |
| Enabled                        |
|                                |
| Port Mode:                     |
| Access ~                       |
| VLAN ID:                       |
| (1 - 4070)<br>Protected:       |

b) Enable the interface by checking the **Enabled** check box.

- c) (Optional) Change the VLAN ID; the default is 1. You will next add a VLAN interface to match this ID.
- d) Click OK.
- **Step 4** Add (or edit) the **inside** VLAN interface.
  - a) Click Add Interfaces > VLAN Interface, or if this interface already exists, click Edit (2) for the interface. Figure 3: Add VLAN Interface

| Add VLAN Interface                                                        | 0                    |
|---------------------------------------------------------------------------|----------------------|
| General IPv4 IPv6 Advanced                                                |                      |
| Name:<br>inside<br>Inside<br>Description:<br>Mode:                        |                      |
| None   Security Zone:  inside_zone  MTU:                                  |                      |
| (1500<br>(64 - 9198)<br>Priority:<br>0                                    | (0 - 65535)          |
| VLAN ID *:<br>1<br>(1 - 4070)<br>Disable Forwarding<br>on Interface Vlan: |                      |
| None  V Associated Interface                                              | Port Mo              |
| <u> </u> N                                                                | o records to display |

- b) From the Security Zone drop-down list, choose an existing inside security zone or add a new one by clicking New.
   For example, add a zone called inside\_zone. You apply your security policy based on zones or groups.
   If VLAN1 was preconfigured, the rest of these fields are optional.
- c) Enter a Name up to 48 characters in length.

For example, name the interface inside.

- d) Check the **Enabled** check box.
- e) Leave the Mode set to None.

f) Set the VLAN ID to 1.

By default, all of the switchports are set to VLAN 1; if you choose a different VLAN ID here, you need to also edit each switchport to be on the new VLAN ID.

You cannot change the VLAN ID after you save the interface; the VLAN ID is both the VLAN tag used, and the interface ID in your configuration.

- g) Click the IPv4 and/or IPv6 tab.
  - IPv4—Choose Use Static IP from the drop-down list, and enter an IP address and subnet mask in slash notation.

For example, enter 192.168.1.56/24

Figure 4: Set Inside IP Address

## Add VLAN Interface

| General       | IPv4     | IPv6       | Advanced     |
|---------------|----------|------------|--------------|
| IP Type:      |          |            |              |
| Use Stat      | ic IP    |            | ~ )          |
| IP Address    | :        |            |              |
| 192.168.1     | .56/24   |            |              |
| eg. 192.0.2.1 | /255.255 | 255.128 or | 192.0.2.1/25 |

• IPv6—Check the Autoconfiguration check box for stateless autoconfiguration.

- h) Click **OK**.
- **Step 5** Click Edit ( $\Diamond$ ) for Ethernet1/1 that you want to use for **outside**.

The General page appears.

Figure 5: General

## **Edit Physical Interface**

|                                                                                      | IPV4            | IPv6     | Path Monitor | ing Harc    |
|--------------------------------------------------------------------------------------|-----------------|----------|--------------|-------------|
| Name:<br>outside                                                                     |                 |          |              |             |
| 🔽 Enable                                                                             | d               |          |              |             |
| Manag                                                                                | ement O         | nly      |              |             |
| Descriptior                                                                          | ו:              |          |              |             |
|                                                                                      |                 |          |              |             |
| Mode:                                                                                |                 |          |              |             |
| None                                                                                 |                 |          | ~            |             |
| Security Zo                                                                          | one:            |          |              |             |
| outside_;                                                                            | zone            |          | ~            |             |
| Interface ID                                                                         | ):              |          |              |             |
|                                                                                      |                 |          |              |             |
| Ethernet                                                                             | 1/1             |          |              |             |
| Ethernet <sup>*</sup>                                                                | 1/1             |          |              |             |
| Ethernet <sup>*</sup><br>MTU:<br>1500                                                | 1/1             |          |              |             |
| Ethernet <sup>4</sup><br>MTU:<br>1500<br>(64 - 9198)                                 | 1/1             |          |              |             |
| Ethernet <sup>2</sup><br>MTU:<br>1500<br>(64 - 9198)<br>Priority:                    | 1/1             |          |              |             |
| Ethernet*<br>MTU:<br>1500<br>(64 - 9198)<br>Priority:<br>0                           | 1/1             |          |              | (0 - 65535) |
| Ethernet <sup>7</sup><br>MTU:<br>1500<br>(64 - 9198)<br>Priority:<br>0<br>Propagate  | I/1<br>Security | Group Ta | ag:          | (0 - 65535) |
| Ethernet"<br>MTU:<br>1500<br>(64 - 9198)<br>Priority:<br>0<br>Propagate<br>NVE Only: | I/1             | Group Ta | ag:          | (0 - 65535) |

a) From the Security Zone drop-down list, choose an existing outside security zone or add a new one by clicking New.
 For example, add a zone called outside\_zone.

If VLAN1 was pre-configured, the rest of these fields are optional.

b) Enter a Name up to 48 characters in length.

For example, name the interface outside.

- c) Check the Enabled check box.
- d) Leave the Mode set to None.
- e) Click the IPv4 and/or IPv6 tab.
  - IPv4—Choose Use DHCP, and configure the following optional parameters:
    - Obtain default route using DHCP—Obtains the default route from the DHCP server.
    - **DHCP route metric**—Assigns an administrative distance to the learned route, between 1 and 255. The default administrative distance for the learned routes is 1.

#### Figure 6: Set Outside IP Address

## Edit Physical Interface

| General                   | IPv4             | IPv6 | Path Monito          | oring |
|---------------------------|------------------|------|----------------------|-------|
| IP Туре:                  |                  |      |                      |       |
| Use DHCI                  | Ρ                |      | ~                    |       |
| Obtain defa<br>using DHCF | ault route<br>P: | e    | <ul> <li></li> </ul> |       |
| DHCP route                | e metric:        |      |                      |       |
| 1                         |                  |      |                      |       |
| (1 - 255)                 |                  |      |                      |       |

• IPv6—Check the Autoconfiguration check box for stateless autoconfiguration.

### f) Click OK.

- **Step 6** Configure a DMZ interface to host a web server, for example.
  - a) Disable switch-port mode for the switch port you want to use for the DMZ by clicking the slider in the **SwitchPort** column so it shows as disabled (...).
  - b) Click **Edit** ( $\Diamond$ ) for the interface.
  - c) From the Security Zone drop-down list, choose an existing DMZ security zone or add a new one by clicking New.
     For example, add a zone called dmz\_zone.
  - d) Enter a Name up to 48 characters in length.

For example, name the interface **dmz**.

- e) Check the Enabled check box.
- f) Leave the Mode set to None.
- g) Click the IPv4 and/or IPv6 tab and configure the IP address as desired.
- h) Click **OK**.
- Step 7 Click Save.

# **Configure the DHCP Server**

Enable the DHCP server if you want clients to use DHCP to obtain IP addresses from the firewall.

### Procedure

- **Step 1** Choose **Devices** > **Device Management**, and click **Edit** ( $\Diamond$ ) for the device.
- **Step 2** Choose **DHCP** > **DHCP Server**.

|  | Figure | 7: | DHCP | Serve |
|--|--------|----|------|-------|
|--|--------|----|------|-------|

| Device Routing Interfac           | ces Inline Sets DHCP VTEP                                                     | SNMP                                       |       |
|-----------------------------------|-------------------------------------------------------------------------------|--------------------------------------------|-------|
| DHCP Server<br>DHCP Relay<br>DDNS | Ping Timeout<br>50<br>Lease Length<br>3600<br>Auto-Configuration<br>Interface | ) (10 - 10000 ms)<br>(300 - 10,48,575 sec) |       |
|                                   | Override Auto Configured Sett                                                 | ings:                                      |       |
|                                   | Primary DNS Server Secondary DNS Server                                       | Primary WINS Server                        | +     |
|                                   | Server                                                                        | ) +                                        | +     |
|                                   | Interface                                                                     | Address Pool                               | + Add |
|                                   |                                                                               | No records to di                           | splay |

**Step 3** In the **Server** area, click **Add** and configure the following options.

## Figure 8: Add Server

| Add Server               |        | (?) |
|--------------------------|--------|-----|
| Interface*               |        |     |
| inside ~                 |        |     |
| Address Pool*            |        |     |
| 192.168.1.2-192.168.1.55 |        |     |
| (2.2.2.10-2.2.2.20)      |        |     |
| Enable DHCP Server       |        |     |
|                          |        |     |
|                          | Cancel | ок  |

- Interface—Choose the interface name from the drop-down list.
- Address Pool—Set the range of IP addresses. The IP addresses must be on the same subnet as the selected interface and cannot include the IP address of the interface itself.
- Enable DHCP Server—Enable the DHCP server on the selected interface.

## Step 4 Click OK.

Step 5 Click Save.

# **Add the Default Route**

The default route normally points to the upstream router reachable from the outside interface. If you obtained the outside address from DHCP, your device might have already received a default route. If you need to manually add the route, complete this procedure.

### Procedure

- **Step 1** Choose **Devices** > **Device Management**, and click **Edit** ( $\Diamond$ ) for the device.
- **Step 2** Choose **Routing** > **Static Route**.

### Figure 9: Static Route

| Device Routing Interfaces | Inline Sets DH | CP VTEP   | SNMP           |         |          |        |             |
|---------------------------|----------------|-----------|----------------|---------|----------|--------|-------------|
| Manage Virtual Routers    |                |           |                |         |          |        | + Add Route |
| Global ~                  |                |           |                |         |          |        |             |
|                           | Network 🔺      | Interface | Virtual Router | Gateway | Tunneled | Metric | Tracked     |
| Virtual Router Properties | ∨IPv4 Routes   |           |                |         |          |        |             |
| ECMP                      |                |           |                |         |          |        |             |
| BFD                       |                |           |                |         |          |        |             |
| OSPF                      | V IPv6 Routes  |           |                |         |          |        |             |
| OSPFv3                    |                |           |                |         |          |        |             |
| EIGRP                     |                |           |                |         |          |        |             |
| RIP                       |                |           |                |         |          |        |             |
| Policy Based Routing      |                |           |                |         |          |        |             |
| ✓ BGP                     |                |           |                |         |          |        |             |
| IPv4                      |                |           |                |         |          |        |             |
| IPv6                      |                |           |                |         |          |        |             |
| Static Route              |                |           |                |         |          |        |             |
| ✓ Multicast Routing       |                |           |                |         |          |        |             |

If you received a default route from the DHCP server, it will show in this table.

**Step 3** Click Add Route, and set the following options.

Figure 10: Add Static Route Configuration

| Add Static Route Configuration                                               | ?  |
|------------------------------------------------------------------------------|----|
| Type:<br>Interface*                                                          |    |
| outside ~                                                                    |    |
| (Interface starting with this icon kignifies it is available for route leak) |    |
| Available Network C + Selected Network                                       |    |
| Q Search Add any-ipv4                                                        | ū  |
| any-ipv4<br>gateway                                                          |    |
| IPv4-Benchmark-Tests                                                         |    |
| IPv4-Link-Local                                                              |    |
| IPv4-Multicast                                                               |    |
| Gateway* +                                                                   |    |
| Metric:                                                                      |    |
| 1                                                                            |    |
| (1 - 254)                                                                    |    |
| Tunneled: Used only for default Route)                                       |    |
| Route Tracking:                                                              |    |
| Cancel                                                                       | ок |

- Type—Click the IPv4 or IPv6 radio button depending on the type of static route that you are adding.
- Interface—Choose the egress interface; typically the outside interface.
- Available Network—Choose any-ipv4 for an IPv4 default route, or any-ipv6 for an IPv6 default route, and click Add to move it to the Selected Network list.
- Gateway or IPv6 Gateway—Enter or choose the gateway router that is the next hop for this route. You can provide an IP address or a Networks/Hosts object.

### Step 4 Click OK.

The route is added to the static route table.

### Step 5 Click Save.

# **Configure NAT**

This procedure creates a NAT rule for internal clients to convert the internal addresses to a port on the outside interface IP address. This type of NAT rule is called *interface Port Address Translation (PAT)*.

### Procedure

| New Policy                             |                  |                     | (?)         |  |
|----------------------------------------|------------------|---------------------|-------------|--|
| Name:                                  |                  |                     |             |  |
| FTD_policy                             |                  |                     |             |  |
| Description:                           |                  |                     |             |  |
|                                        |                  |                     |             |  |
| Targeted Devices                       |                  |                     |             |  |
| Select devices to which you want to ap | ply this policy. | Selected Devices an | d Templates |  |
| Q Search by name or value              |                  | 192.168.0.124       |             |  |
| 192168.0.124                           |                  | 192.168.0.155       | Ū           |  |
| 192.168.0.155                          |                  | <b></b>             |             |  |
|                                        |                  |                     |             |  |
|                                        | Add to Policy    |                     |             |  |
|                                        |                  |                     |             |  |
|                                        |                  |                     |             |  |
|                                        |                  |                     |             |  |
|                                        |                  |                     | J           |  |

The policy is added the management center. You still have to add rules to the policy.

### Figure 12: NAT Policy

|                                                                              |                                                                       | Show Warnings                                                  | s Save Cancel          |
|------------------------------------------------------------------------------|-----------------------------------------------------------------------|----------------------------------------------------------------|------------------------|
| Enter Description                                                            |                                                                       |                                                                |                        |
| Rules                                                                        |                                                                       | NAT Exemptions                                                 | Policy Assignments (1) |
| Filter by Device         Y         Filter Rules                              |                                                                       |                                                                | 🛞 🛛 Add Rule           |
|                                                                              |                                                                       |                                                                |                        |
|                                                                              | Original Packet                                                       | Translated Packet                                              |                        |
| Source Destinatio<br># Direction Type Interface Interface<br>Objects Objects | <sup>n</sup> Original Original Original Sources Destinations Services | Translated Translated Translated Sources Destinations Services | Options                |
| V NAT Rules Before                                                           |                                                                       |                                                                |                        |
| <ul> <li>Auto NAT Rules</li> </ul>                                           |                                                                       |                                                                |                        |
| <ul> <li>NAT Rules After</li> </ul>                                          |                                                                       |                                                                |                        |

## Step 3 Click Add Rule.

**Step 4** Configure the basic rule options:

Figure 13: Basic Rule Options

| Add NAT Rule      |             |
|-------------------|-------------|
| NAT Rule:         |             |
| Auto NAT Rule     | ~]          |
| Туре:             |             |
| Dynamic           | $\sim$      |
| Enable            |             |
| Interface Objects | Translation |

- NAT Rule—Choose Auto NAT Rule.
- Type—Choose Dynamic.
- Step 5 On the Interface Objects page, add the outside zone from the Available Interface Objects area to the Destination Interface Objects area.

## Figure 14: Interface Objects

| Interface Objects          | Translation | PAT Pool      | Advanced                 |     |                               |     |
|----------------------------|-------------|---------------|--------------------------|-----|-------------------------------|-----|
| Available Interface Object | ts C'       |               | Source Interface Objects | (0) | Destination Interface Objects | (1) |
| Q Search by name           |             |               | any                      |     | 3 outside                     | ō   |
|                            |             | d to Source   | Í l                      |     | -                             |     |
| inside                     |             |               |                          |     |                               |     |
| 1 outside                  | Add t       | o Destination |                          |     |                               |     |
| <b>—</b>                   |             |               |                          |     |                               |     |
|                            |             |               |                          |     |                               |     |
|                            |             |               |                          |     |                               |     |
| l                          | J           |               |                          |     |                               |     |

**Step 6** On the **Translation** page, configure the following options:

#### Figure 15: Translation

| Interface Objects             | Translation | PAT Pool | Advanced                                                                    |
|-------------------------------|-------------|----------|-----------------------------------------------------------------------------|
| Original Packet               |             |          | Translated Packet                                                           |
| Original Source:*<br>all-ipv4 | ~ +         |          | Translated Source:                                                          |
| Original Port:                | ~           |          | Destination Interface Objects in<br>'Interface Objects' tab will be<br>used |
|                               |             |          | Translated Port:                                                            |

• Original Source—Click Add (+) to add a network object for all IPv4 traffic (0.0.0.0/0). *Figure 16: New Network Object* 

| New Network Object            |        | 0    |
|-------------------------------|--------|------|
| Name<br>all-ipv4              |        |      |
| Description                   |        |      |
| Network<br>Host Range Network | O FQDN |      |
| 0.0.0/0                       |        |      |
|                               | Cancel | Save |

**Note** You cannot use the system-defined **any-ipv4** object, because Auto NAT rules add NAT as part of the object definition, and you cannot edit system-defined objects.

### • Translated Source—Choose Destination Interface IP.

**Step 7** Click **Save** to add the rule.

The rule is saved to the **Rules** table.

**Step 8** Click **Save** on the **NAT** page to save your changes.

L

# **Configure an Access Control Rule**

If you created a basic **Block all traffic** access control policy when you registered the device, then you need to add rules to the policy to allow traffic through the device. The access control policy can include multiple rules that are evaluated in order.

This procedure creates an access control rule to allow all traffic from the inside zone to the outside zone.

## Procedure

Choose Policy > Access Policy > Access Policy, and click Edit ( $\Diamond$ ) for the access control policy assigned to the device. Step 1 2

| Cton | 1 |
|------|---|
| Slep | 4 |
|      |   |

Click Add Rule, and set the following parameters. Figure 17: Source Zone

| 1      | 0 Add Rule                          | e                                   |            |              |         |              |                   |                       |    |
|--------|-------------------------------------|-------------------------------------|------------|--------------|---------|--------------|-------------------|-----------------------|----|
| Name   | inside-to-outside                   | •                                   |            |              |         |              |                   | Action S Allow        | Lc |
| Insert | into Mandatory                      | ~                                   |            |              |         |              |                   | Intrusion Policy None | _  |
| Q      | Zones (1)                           | Networks                            | Ports      | Applications | 🛕 Users | URLs         | Dynamic Attribute | es VLAN Tags          |    |
| Clea   | ar Selections                       | Search Security Zc                  | ne Objects |              | Showin  | g 2 out of 2 | Selected 1        | Selected Sources: 0   |    |
| 2      | ♣ inside (Routed) ♣ outside (Route) | Security Zone)<br>ed Security Zone) |            |              |         |              |                   |                       |    |
|        |                                     |                                     |            |              |         |              |                   | Any                   |    |
| + 0    | reate Security Zone                 | e Object                            |            |              |         |              |                   | 3 Add Source Zone     |    |

- **1.** Name this rule, for example, **inside-to-outside**.
- 2. Select the inside zone from Zones
- 3. Click Add Source Zone.

#### Figure 18: Destination Zone

| 1 🗍 Add Rule                                    |                                       |                       |              |                                          |
|-------------------------------------------------|---------------------------------------|-----------------------|--------------|------------------------------------------|
| Name inside-to-outside                          |                                       | Action S Allow        | Logging OFF  | ne Range None V                          |
| Insert into Mandatory V                         |                                       | Intrusion Policy None | Variable Set | Sile Policy None                         |
| Q Zones (2) Networks Ports Applic               | cations 🛕 Users URLs Dynamic Attribut | es VLAN Tags          |              |                                          |
| Clear Selections Q Search Security Zone Objects | Showing 2 out of 2 Selected 1         | Selected Sources: 1   | S            | elected Destinations and Applications: 0 |
| inside (Routed Security Zone)                   |                                       | Collapse All          | Remove All   |                                          |
| 4 🗹 🚓 outside (Routed Security Zone)            |                                       | ZONE V 1 Object       |              |                                          |
|                                                 |                                       | 📥 inside              |              |                                          |
|                                                 |                                       |                       |              | Any                                      |
| + Create Security Zone Object                   |                                       | Add Source Zon        | е            | 5 Add Destination Zone                   |

4. Select the outside zone from Zones.

#### 5. Click Add Destination Zone.

Leave the other settings as is.

**Step 3** (Optional) Customize associated policies by clicking on the policy type in the packet flow diagram.

Prefilter, Decryption, Security Intelligence, and Identity policies are applied before an access control rule. Customizing these policies is not required, but after you know your network's needs, they let you improve network performance by either fastpathing trusted traffic (bypassing processing) or blocking traffic so no further processing is required.

#### Figure 19: Policies Applied Before Access Control

| 🖵 Packets 🔸 🥑 | Prefilter Rules $\rightarrow$ $\bigcirc$ | Decryption → € | Security Intelligence | → 🔿 Identity → 🄇 | Access Control |
|---------------|------------------------------------------|----------------|-----------------------|------------------|----------------|
|---------------|------------------------------------------|----------------|-----------------------|------------------|----------------|

• **Prefilter Rules**—The Default Prefilter Policy passes all traffic for the other rules to act on (analyzes). The only change to the default policy you can make is to **block** tunnel traffic. Otherwise, you can create a new prefilter policy to associate with the access control policy that can analyze (pass on), fastpath (bypass further checks) or block.

Prefiltering lets you improve performance by dealing with traffic before it gets any further, by either blocking or fastpathing. In a new policy, you can add *tunnel* rules and *prefilter* rules. A tunnel rule lets you fastpath, block, or rezone plaintext (non-encrypted), passthrough tunnels. A prefilter rule lets you fastpath or block non-tunneled traffic identified by IP address, port, and protocol.

For example, if you know you want to block all FTP traffic on your network, but fastpath SSH traffic from an administrator, you can add a new prefilter policy.

- **Decryption**—Decryption is not applied by default. Decryption is a way to expose network traffic to deep inspection. In most cases, you don't want to decrypt traffic, and can only do so if it is legally allowed. For maximum network protection, a decryption policy might be a good idea for traffic going to critical servers or coming from untrusted network segments.
- Security Intelligence—(Requires the IPS license) Security Intelligence is enabled by default. Security Intelligence is another early defense against malicious activity applied before passing connections to the access control policy for further processing. Security Intelligence uses reputation intelligence to quickly block connections to or from IP addresses, URLs, and domain names provided by Talos, the threat intelligence organization at Cisco. You can add or delete additional IP addresses, URLs, or domains if desired.
- **Note** If you do not have the IPS license, this policy will not be deployed even though it shows in your access control policy as enabled.
- **Identity**—Identity is not applied by default. You can require a user to authenticate before allowing traffic to be processed by the access control policy.
- **Step 4** (Optional) Add an Intrusion policy that is applied after the access control rule.

The Intrusion policy is a defined set of intrusion detection and prevention configurations that inspects traffic for security violations. The management center includes many system-provided policies you can enable as-is or that you can customize. This step enables a system-provided policy.

a) Click the **Intrusion Policy** drop-down list.

L

| 🛡 Int     | rusion Policy | None ^                      |
|-----------|---------------|-----------------------------|
| ags       |               | System-Provided Policies    |
| Selected  | d Sources: 1  | Balanced Security and Conne |
| Collaps   | e All         | Connectivity Over Security  |
| ZONE      | 🗸 1 Object    | Maximum Detection           |
| 📫 inside_ |               | Security Over Connectivity  |
|           |               | User-Created Policies       |

- b) Choose one of the system-provided policies from the list.
- **Step 5** (Optional) Add a File policy that is applied after the access control rule.
  - a) Click the **File Policy** drop-down list and choose either an existing policy or add one by choosing the **Open File Policy** List.

Figure 21: File Policy

| File Policy       | None                               | ^ |
|-------------------|------------------------------------|---|
|                   | No options                         |   |
| ns and Applicatio | Open File Policy List <sup>↗</sup> |   |

For a new policy, the **Policies** > **Malware & File** page opens in a separate tab.

- b) See the Cisco Secure Firewall Device Manager Configuration Guide for details on creating the policy.
- c) Return to the Add Rule page and select the newly created policy from the drop-down list.

## Step 6 Click Apply.

The rule is added to the **Rules** table.

Step 7 Click Save.

# **Deploy the Configuration**

Deploy the configuration changes to the device; none of your changes are active on the device until you deploy them.

## Procedure

**Step 1** Click **Deploy** in the upper right.

Figure 22: Deploy

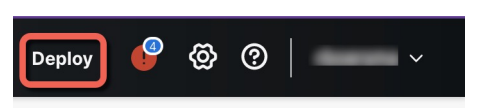

**Step 2** For a quick deployment, check specific devices and then click **Deploy**.

Figure 23: Deploy Selected

|   | Q                   | Advanced Deploy            |
|---|---------------------|----------------------------|
|   | 1010-2              | Ready for Deployment       |
|   | 1120-3              | Ready for Deployment       |
| 0 | n aliale Damlan All | ta daulari ta all'dari ang |

Or click **Deploy All** to deploy to all devices.

### Figure 24: Deploy All

| Q            | Advanced Deploy All  |
|--------------|----------------------|
|              |                      |
| 1010-2       | Ready for Deployment |
| 1120-3       | Ready for Deployment |
| 1120-4       | Ready for Deployment |
| ftd-cluster1 | Ready for Deployment |
| ftd1         | Ready for Deployment |
|              |                      |

🔋 5 devices are available for deployment 📴 🧐

Otherwise, for additional deployment options, click Advanced Deploy.

### Figure 25: Advanced Deployment

| 1 device selected          Image: Comparison of the selected         Image: Comparison of the selected         Image: Comparison of the |                                                                                                    |                     |                                                                                      |      |       |                    |         | Deploy time: Estimate Depl | loy |
|----------------------------------------------------------------------------------------------------|----------------------------------------------------------------------------------------------------|---------------------|--------------------------------------------------------------------------------------|------|-------|--------------------|---------|----------------------------|-----|
|                                                                                                    | Device                                                                                                    | Modified by         | Inspect Interru                                                                      | Туре | Group | Last Deploy Time   | Preview |                            |     |
| · 🗆                                                                                                    | ftd1                                                                                                    | rboersma, Systen    | n                                                                                    | FTD  |       | Feb 26, 2024 11:09 | a       | Ready for Deployment       |     |
| · 🗆                                                                                                    | ftd-cluster1                                                                                                    | rboersma, Systen    | n                                                                                    | FTD  |       | Feb 22, 2024 10:36 | đ       | Ready for Deployment       |     |
| × 🔽                                                                                                    | 1010-2                                                                                                    | rboersma, Systen    | n                                                                                    | FTD  |       | Feb 22, 2024 11:09 | ٩       | Ready for Deployment       |     |
| x=<br>⊚<br>₽                                                                                                    | Access Control Group     Access Control Group     Access Control Policy: In-out     Intrusion Policy: No Rules Active     Network Analysis Policy: Balanced Securi     Device Configurations     Interface Policy     Flex Configuration     Template Policy: Unassigned     NAT Group     Manual NAT Rules: interface_PAT     Security Updates     Rule Update: (Isp-rel-20240311-2013) | ty and Connectivity | R rboersma, System<br>R System<br>R System<br>R rboersma<br>R rboersma<br>R rboersma |      |       |                    |         |                            |     |

**Step 3** Ensure that the deployment succeeds. Click the icon to the right of the **Deploy** button in the menu bar to see status for deployments.

### Figure 26: Deployment Status

|     |          | Qs                                              | Search         |               | Deploy     | P | <b>ଡ</b> ି | ?      | ~               |
|-----|----------|-------------------------------------------------|----------------|---------------|------------|---|------------|--------|-----------------|
| Dep | loyments | Upgrades                                        | A Health       | Tasks         | ⊻          |   | Show P     | op-up  | Notifications i |
| 7 t | otal     | 1 running                                       | 6 success      | 0 warnings    | 0 failures |   | QF         | ilter  |                 |
| Q   | 1010-2   | Deployment - Policy and object collection 10% 🗖 |                |               |            |   | <u>11s</u> |        |                 |
| 0   | 1120-3   | Deployment to device successful.                |                |               |            |   |            | 2m 39s |                 |
| 0   | 1120-4   | Deploy                                          | yment to devic | e successful. |            |   |            |        | 2m 43s          |
| 0   | 3110-1   | Deploy                                          | yment to devic | e successful. |            |   |            |        | 1m 38s          |

I